## TUTORIAL AKSES MAIL TRENGGALEKKAB.GO.ID

Akses Alamat : https://mail.trenggalekkab.go.id/

Jika didalam pengaksesan muncul seperti gambar dibawah ini maka yang perlu dilakukan adalah:

#### (GOOGLE CROOM)

1. pilih/klik : lanjutkan ( Gambar I )

#### (GAMBAR I )

2. Lanjutkan ke mail.trenggalekkab.go.id (Gambar II)

| ← - | G | A Tidak aman   mail.trenggalekkab.g | o.id                                                                                                    | ☆ | Θ | : |
|-----|---|-------------------------------------|----------------------------------------------------------------------------------------------------|---|---|---|
|     |   |                                     |                                                                                                    |   |   | * |
|     |   |                                     |                                                                                                    |   |   | l |
|     |   |                                     | Koneksi Anda tidak pribadi                                                                                                    |   |   |   |
|     |   |                                     | Penyerang mungkin berusaha mencuri informasi Anda dari <b>mail.trenggalekkab.go.id</b><br>(misalnya, sandi, pesan, atau kartu kredit). <u>Pelajari lebih lanjut</u>                                                                                               |   |   | 1 |
|     |   |                                     | NET::ERR_CERT_AUTHORITY_INVALID                                                                                                    |   |   |   |
|     |   |                                     | <ul> <li>Bantu sempurnakan Safe Browsing dengan mengirimkan sebagian informasi sistem dan konten<br/>halaman ke Google. Kebijakan privasi</li> </ul>                                                                                                    |   |   | 1 |
|     |   |                                     | Sembunyikan lanjutan Kembali agar aman                                                                                                    |   |   | 1 |
|     |   |                                     | Server ini tidak dapat membuktikan bahwa ini adalah <b>mail.trenggalekkab.go.id</b> ; sertifikat<br>keamanannya tidak dipercaya oleh sistem operasi komputer Anda. Hal ini dapat<br>disebabkan oleh kesalahan konfigurasi atau penyerang memotong sambungan Anda. |   |   | 1 |
|     |   |                                     | Lanjutkan ke mail.trenggalekkab.go.id (tidak aman)                                                                                                    |   |   | ļ |

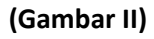

### (MOZILLA FIREFOX)

| 1. KLIK ADVANCED                       | $\mathbf{X}$                                                                                                    |                                                                                                    |                         |            |
|----------------------------------------|----------------------------------------------------------------------------------------------------|----------------------------------------------------------------------------------------------------|-------------------------|------------|
|                                        | $\mathbf{i}$                                                                                                    |                                                                                                    |                         |            |
| File Edit View History Bookmarks Tools | Help                                                                                                    | The location has been                                                                                                    | -                       |            |
|                                        | D https://mail.trenggalekkab.govd                                                                                                    |                                                                                                    | 🗵 🚖                     | III\ 🖸 🛎 🗏 |
| 4                                      | Warning: Potential Security<br>Firefox detected a potential security threat and did not co<br>attackers could try to steal information like your passwork<br>What can you do about it?<br>The issue is most likely with the website, and there is noth<br>If you are on a corporate network or using anti-virus softw<br>You can also notify the website's administrator about the<br>Learn more | Risk Ahead<br>ontinue to mail trenggalekkab.go.id. If you visit this si<br>ts, emails, or credit card details.<br>uing you can do to resolve it.<br>vare, you can reach out to the support teams for assi<br>problem.<br><u>Go Back (Recommended)</u><br>Advance | ite,<br>istance.<br>ced |            |

# 2. KLIK ACCEPT THE RISK AND CONTINUE

| Eile         Edit         View         Higtory         Bookmarks         Iools           A         Warning: Potential Security Rist         +         +         + | Help                                                                                                    | COLUMN Company, Name - Name                                                                                                    |          |           |                   | × |
|----------------------------------------------------------------------------------------------------|----------------------------------------------------------------------------------------------------|----------------------------------------------------------------------------------------------------|----------|-----------|-------------------|---|
| (←) → ♂ @                                                                                                    | https://mail.trenggalekkab.go.id                                                                                                    | •                                                                                                    | ·· 🖂 🚖   | III\ 🗉    | ۲                 | ≡ |
| PEMERINTAH KABUP                                                                                                    |                                                                                                    |                                                                                                    |          |           |                   |   |
|                                                                                                    | If you are on a corporate network or using anti-virus sof<br>You can also notify the website's administrator about th<br>Learn more<br>Someone could be trying to impersonate the site<br>Websites prove their identity via certificates. Fire<br>certificate issuer is unknown, the certificate is self<br>intermediate certificates.<br>Error code: SEC_ERROR_UNKNOWN_ISSUER<br>View Certificate | hare, you can reach out to the support teams for assistance<br>e poblem.<br>Go Back (Recommended) Advanced<br>e and you should not continue.<br>fox does not trust mail.trenggalekkab.go.id because its<br>f-signed, or the server is not sending the correct<br>ack (Recommended) Accept the Risk and Continue | re.      |           |                   | Е |
|                                                                                                    | Report errors like this to help Mozilla identify and b                                                                                                    | olock malicious sites                                                                                                    |          |           |                   |   |
|                                                                                                    |                                                                                                    |                                                                                                    |          |           |                   | • |
|                                                                                                    | 🖳 🖳 😓 🔽                                                                                                    |                                                                                                    | IN 🔺 🏴 🛱 | .all 🍈 21 | 11:01<br>1/10/201 | 9 |

3. silahkan isikan data yang sudah kami fasilitasi mulai dari nama pengguna *example* joko@trenggalekkab.go.id dan juga kata sandi *example* 123456 (**Gambar III**)

| $\leftarrow$ $\rightarrow$ C A Tidak aman   mail.trenggalekkab.go.id |                                                                                                    | ☆ 😶 |
|----------------------------------------------------------------------|----------------------------------------------------------------------------------------------------|-----|
|                                                                      |                                                                                                    |     |
|                                                                      |                                                                                                    |     |
|                                                                      |                                                                                                    |     |
|                                                                      |                                                                                                    |     |
|                                                                      |                                                                                                    |     |
|                                                                      |                                                                                                    |     |
|                                                                      | Nama pengguna:                                                                                                    |     |
|                                                                      | Kata Sandi:                                                                                                    |     |
|                                                                      |                                                                                                    |     |
|                                                                      | Versi: Default 🗸 Apa Ini?                                                                                                    |     |
|                                                                      |                                                                                                    |     |
|                                                                      |                                                                                                    |     |
|                                                                      |                                                                                                    |     |
|                                                                      |                                                                                                    |     |
|                                                                      |                                                                                                    |     |
|                                                                      |                                                                                                    |     |
|                                                                      |                                                                                                    |     |
|                                                                      |                                                                                                    |     |
| Zimbra ::<br>Copyright © 200                                         | pemimpin dalam perpesanan dan kolaborasi sumber terbuka :: Blog - Wiki - Forums<br>5-2017 Synacor, Inc. All rights reserved. "Zimbra" is a registered trademark of Synacor, Inc. |     |
|                                                                      | (Gambar III)                                                                                                    |     |

Jika nama pengguna dan katasandi yang sudah kami kirimkan sudah dimasukkan, akan tetapi jika pada komputer menampilkan gambar seperti dibawah ini, maka yang perlu kita kerjakan adalah :

| 1. Masukkan kata sandi lama anda                                                   | 23456 pada <b>→ Kata Sandi</b>                                                 |             |   |
|------------------------------------------------------------------------------------|--------------------------------------------------------------------------------|-------------|---|
| 2. Masukkan kata sandi baru yang                                                   | udah anda inggat pada→ Kata                                                    | Sandi baru  |   |
| 3. Masukkan kembali katasandi ba                                                   | ı anda pada pengisian <b>→konfir</b>                                           | masi        |   |
| $\epsilon  ightarrow \mathbf{C}$ , $\mathbf{M}$ Tidak man pail.trenggalekkab.go.id |                                                                                | ☆ <b>⊖</b>  | : |
|                                                                                    |                                                                                |             |   |
|                                                                                    |                                                                                |             |   |
| <u>ت</u>                                                                           | ZIMBCON FRODUCT                                                                |             |   |
|                                                                                    | Kata sandi Anda sudah tidak valid. Pilih kata sandi baru.                      |             |   |
|                                                                                    | ama pengguna: jokokrincing@trenggalekkab.go.id                                 |             |   |
|                                                                                    | iata Sandi Baru:                                                               |             |   |
|                                                                                    | onfirmasi:  Tetap masuk Masuk                                                  |             |   |
|                                                                                    | ersi: Default 🔻 Apa Ini?                                                       |             |   |
|                                                                                    |                                                                                |             |   |
|                                                                                    |                                                                                |             |   |
| Zimbra – r                                                                         | nnin dalam nernesanan dan kolahorasi sumher terhuka '' Rioo - Wiki - Foru      | me          |   |
| Copyright © 2005                                                                   | 7 Synacor, Inc. All rights reserved. "Zimbra" is a registered trademark of Syr | iacor, Inc. |   |

Demikianlah panduan penggunaan mail trenggalekkab.go.id